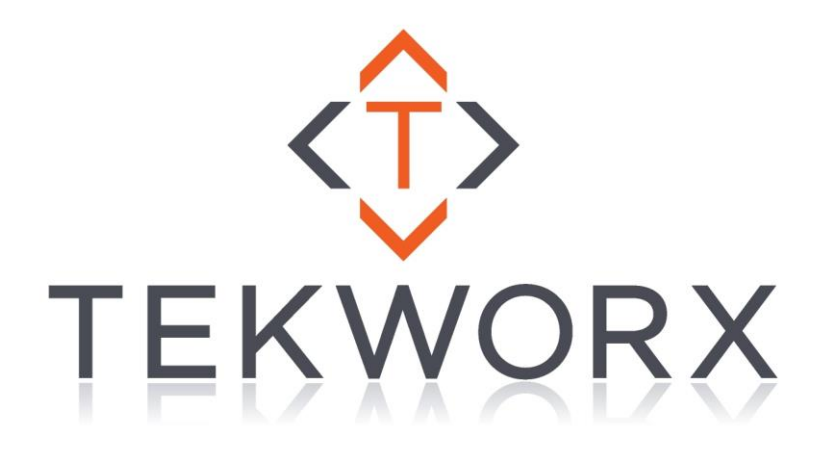

# interfaceIT<sup>™</sup> Encrypted Firmware Loader

Rev 1.30

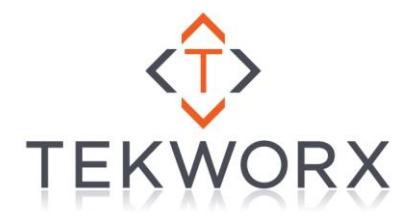

#### **Proprietary Statement**

© Copyright 2011 - 2021 TEKWorx Limited, All rights reserved. No part of this publication may be reproduced, photocopied, stored on a retrieval system, or transmitted without the express prior written consent of the publisher.

#### Disclaimer

While all care has been taken in the development of this product, no loss of any kind arising from the use of this document; accompanying software or hardware is accepted by TEKWorx Limited or any of its agents. The license agreement must be read and accepted before using any of the software or hardware. TEKWorx Limited makes no representations or warranties with respect to the contents of this document, and specifically disclaims any express or implied warranties or fitness for any particular purpose. Further, TEKWorx Limited reserves the right to revise this publication, software or hardware and to make changes to its contents, at any time, without obligation to notify any person or entity of such revisions or changes.

#### Trademarks

TEKWorx Limited, TEKWorx (Logo), interfaceIT, interfaceIT Ethernet, interfaceIT Ethernet Controller, and CDU Controller are trademarks of TEKWorx Limited. Microsoft and Windows are registered trademarks of the Microsoft Corporation. Other Microsoft products are registered trademarks or trademarks of the Microsoft Corporation. Other Microsoft Corporation. Other trademarks may exist which are not explicitly noted here and they remain registered to the appropriate organizations.

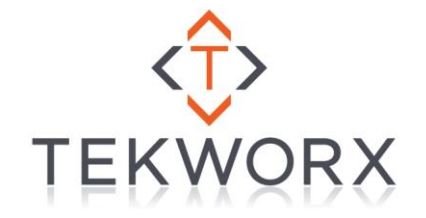

# **Table of Contents**

| Table of Contents               |
|---------------------------------|
| Table of Figures                |
| General Information             |
| Prerequisites                   |
| Process                         |
| 1) Load the application         |
| 2) Capture Target               |
| 3) Power Cycle Device           |
| 4) Device Detected              |
| 5) Select Firmware Upgrade File |
| 6) Program Update               |
| 7) Programming                  |
| 8) Programming Complete         |
| 9) Reset the board              |
| 10) Close App                   |
| Verify Firmware Version         |
| Troubleshooting                 |

# **Table of Figures**

| Figure 1 - Loader Launched      | . 5 |
|---------------------------------|-----|
| Figure 2 - Capture Target       | . 5 |
| Figure 3 - Device Detected      | . 6 |
| Figure 4 - Select Firmware File | . 6 |
| Figure 5 – Program              | . 7 |
| Figure 6 – Programming          | . 7 |
| Figure 7 - Programming Complete | . 8 |
| Figure 8 - Device Info          | . 9 |
| <b>o</b>                        |     |

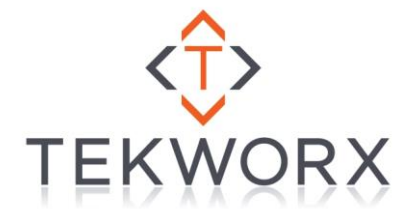

## **General Information**

This documentation describes the process of upgrading firmware on any of the interfaceIT Ethernet<sup>™</sup> Enabled products. From time to time TEKWorx Limited will release updated Firmware for their devices, which could include bug fixes, enhancement, or new features. When these updates are released you can optionally upgrade your controller with the provided file. The following steps will guide you thru using the Firmware Upgrade utility to perform an upgrade to the firmware running on the device.

## **Prerequisites**

For the encrypted firmware loader to see the board, you will need to ensure that you are on the same network segment as the loader uses UDP broadcast. Most home wireless networks will not pass these types of packets between the wireless and the wired network.

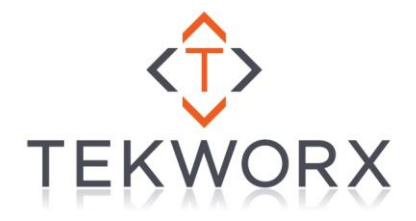

## **Process**

## 1) Load the application

Launch the firmware loading application "interfaceIT Encrypted Firmware Loader.exe"

| 💿 interfaceIT Encrypted Ethernet Loader Utility  | x |
|--------------------------------------------------|---|
| Firmware: Select Program                         |   |
| Target address: 230.10.10.11                     | * |
|                                                  |   |
|                                                  |   |
|                                                  | Ŧ |
| Congure Like     Modity IP Address     Update    |   |
| Capture Target Stop Capture Locate LIA Reset LIA |   |

Figure 1 - Loader Launched

## 2) Capture Target

Click on the capture target button (lower left) to setup the application to be able to receive the message when the board boots and put it into the firmware upgrade mode.

| 🔅 interfaceIT Encrypted Ethernet Loader Utility  |
|--------------------------------------------------|
| Firmware: Select Program                         |
| Target address: 230.10.10.11                     |
|                                                  |
|                                                  |
|                                                  |
| Configure LIA                                    |
| Modiy IP Address Update                          |
| Capture Target Stop Capture Locate LIA Reset LIA |

Figure 2 - Capture Target

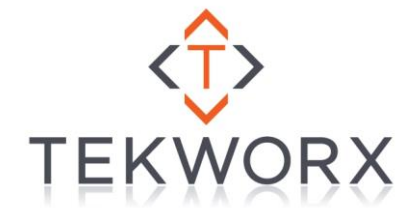

#### 3) Power Cycle Device

Now that the firmware loader is ready, you will need to cycle the power on the interfaceIT Ethernet<sup>™</sup> enabled board. During boot the device will attempt to contact the Ethernet Loader utility, at which time if you have Anti-Virus or Firewall's enabled you may be prompted to allow access. If the device does not capture, you may need to disable your firewall or check your connections (see troubleshooting section).

#### 4) Device Detected

Once the interfaceIT Ethernet<sup>™</sup> enabled device has been detected and placed into Firmware Upgrade mode, you will see a series of messages with data from the device. If this is your first (or only) device you should see a LIA ID of 4200. Once in this stage you are ready to select the new firmware file by pressing the "Select" button

| 🔅 interfaceIT Encrypted Etherne                                                                                | et Loader Utility                                     |                |
|----------------------------------------------------------------------------------------------------|-------------------------------------------------------|----------------|
| Firmware:                                                                                                    | (                                                     | Select Program |
| Target address: 230.<br>LIA ID:<br>IF address:<br>LIA Status:<br>Control PDU Seq #:<br>Data PDU Seq #:         | 10.10.11<br>8D03<br>192.168.2.200<br>0000<br>22<br>00 | *              |
| IIA ID:<br>IP address:<br>IIA Status:<br>IIA Status:<br>In lader mode<br>Control PDU Seq #:<br>Data PDU Seq #: | 8003<br>192.168.2.200<br>4000<br>23<br>00             | -              |
| Configure LIA<br>8D03                                                                                          | Modify IP Address     192.168.2.20                    | 0 Update       |
| Capture                                                                                                    | Target Stop Capture Locate LIA Rese                   | * LIA          |

Figure 3 - Device Detected

## 5) Select Firmware Upgrade File

After clicking the "Select" button you will need to browse and select the firmware upgrade file downloaded from TEKWorx Limited for your specific device. Be sure to select the correct file for the board you are working with. If you pick the wrong firmware for the board model, it will not load.

| Open                             | ×                  |
|----------------------------------|--------------------|
| Look in: 📗 Releases 💌            | ← 🗈 📸 📰 ◄          |
| Name                             | Date modified Ty   |
| IIT-E-ECON_v1.2.80.iit           | 27/12/2016 2:31 PM |
| •                                | E F                |
| File name: IIT-E-ECON_v1.1.79.it | ▼ <u>O</u> pen     |
| Files of type:                   | Cancel             |

Figure 4 - Select Firmware File

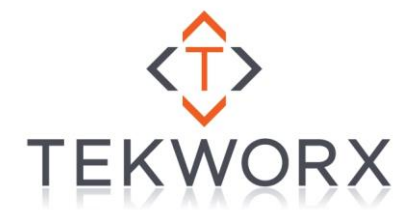

#### 6) Program Update

Once you have selected Firmware Update file, press the "*Program*" button to start the programming.

| interfaceIT Encrypted Etherne                                                                          | et Loader Utility                                     | - • ×  |
|----------------------------------------------------------------------------------------------------|-------------------------------------------------------|--------|
| Firmware: C:\firmware\release                                                                          | s\IIT-ECON-8\IIT-E-ECON_v1.2.80.it                    | Select |
| Target address: 230.<br>LIA ID:<br>IP address:<br>LIA Status:<br>Control PDU Seq #:<br>Data FDU Seq #: | 10.10.11<br>8D03<br>192.168.2.200<br>0000<br>22<br>00 | *      |
| LIA ID:<br>IF address:<br>LIA Status:<br>in loader mode<br>Control PDU Seq #:<br>Data PDU Seq #:       | 8D03<br>192.168.2.200<br>4000<br>23<br>00             |        |
| Configure LIA<br>8D03                                                                                  |                                                       |        |

Figure 5 – Program

#### 7) Programming

During programming the buttons will go gray and a message that it is programming will show up on the screen. The screen will not be show anything else during the programming, however if you look at the activity light on the interfaceIT Ethernet<sup>™</sup> enabled board (top right LED on the Ethernet connector) it will be blinking rapidly during the programming. All newer version so the board have a onboard LED for status that will be long flashing during the programming (if you can see the LED).

| nterfaceIT Encrypted Ethernet Loader Utility                                                                                                    | _ <b>D</b> _ X |
|----------------------------------------------------------------------------------------------------|----------------|
| Firmware: C:\firmware\releases\IIT-ECON-8\IIT-E-ECON_v1.2.80.iit                                                                                                    | Program        |
| Target address:         230.10.10.11           IIA         ID:         8D03           IP address:         192.168.2.200           IA Status:         0000           Control PDU Seq #:         22           Data PDU Seq #:         00 |                |
| TLA ID:         2D03           IP address:         192.158.2.200           IA Status:         4000           in loader mode         2000           Control FDU Seq #:         23           Data PDU Seq #:         00                  |                |
| Programming from C:\bvdata\Projects\interfaceIT\IIT-ECON-8\Fir<br>Firmware\Releases\IIT-E-ECON_v1.2.80.iit                                                                                                    | ivare          |
| Configure LIA 8D03  Image: Modify IP Address 192.168.2.200                                                                                                    | Update         |
| Capture Target Stop Capture Locate LIA Reset LIA                                                                                                    |                |

Figure 6 – Programming

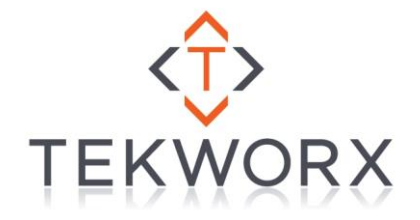

#### 8) Programming Complete

Once the programming is complete the buttons will be enabled again and you will see a *"Programming Complete"* message on the screen. At this point you have completed the update successfully.

| interfaceIT Encrypted Etherne     Firmware: [C:\firmware\release                                                                                                    | et Loader Utility   SvUT-ECON-SVUT-E-ECON_v1.2.80.it  Select Program            |  |
|----------------------------------------------------------------------------------------------------|---------------------------------------------------------------------------------|--|
| LIA ID:<br>IF address:<br>LIA Status:<br>in loader mode<br>Control PDU Seq #:<br>Data PDU Seq #:                                                                                                    | 8D03<br>192.168.2.200<br>4000<br>23<br>00                                       |  |
| Frogramming from C:\bvdata-Recjects\interfaceIT\IIT-ECON-8\Firmware       \PITmware>Releases\IIT-E-ECON_v1 2 80.iit       Frogramming Complete       LIA ID:     B003       IP address:     192.168.2.200       LIA Status:     4008       in loader mode     finished programing file       Control PUD Seq #:     7839       Data PDU Seq #:     00 |                                                                                 |  |
| Configure LIA<br> 8D03<br>Capture                                                                                                    | Modily IP Address 132.168.2.200 Update Target Stop Capture Locate LIA Reset LIA |  |

Figure 7 - Programming Complete

#### 9) Reset the board

Since you have upgraded the firmware in the controller board and that it is still in a Firmware Upgrade mode, you will need to power cycle the board. You can do this one of two ways:

- 1. Press the "Reset LIA" button and the software will send the command to reboot the device
- 2. You can physically remove power from the board for a few seconds (recommend 5 seconds to allow for power to drain from all circuits); and then power the board back up.

#### 10) Close App

Now that the programming is complete you can simply close the Firmware Loader.

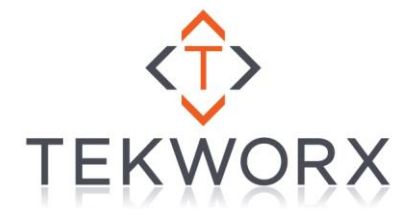

## **Verify Firmware Version**

You can verify the firmware version by connecting to the board with a web browser using the default hostname. Simply enter that into your browser and it should take you to the web interface of the board. Once there you can click on the "*Device Info*" tab and view the firmware version. Optionally you can use the discovery utility to see the board and launch a browser to connect to it.

| Device Information   |                 |  |
|----------------------|-----------------|--|
| Board Name:          | IIT-E-SPEK1     |  |
| Serial Number:       | D8803927038F    |  |
| Board Type:          | IIT-E-SPEK1     |  |
| IP Address:          | XXX.XXX.XXX.XXX |  |
| Board Firmware:      | v1.2.80         |  |
| Build Date:          | Dec 27 2016     |  |
| Stack Version:       | v5.42           |  |
| interfaceIT Port:    | XXXXX           |  |
| Current Connections: | 0               |  |

Figure 8 - Device Info

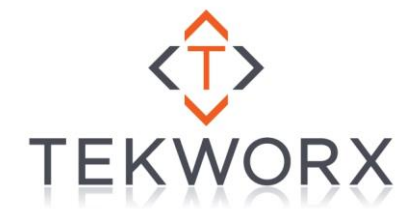

## Troubleshooting

- Board does not boot into bootloader mode.
  - When the board boots it checks for a bootloader packet on the network sent from the interfaceIT Encrypted Firmware Loader software. If the board does not receive this it will continue to boot normally.
  - Make sure that your computer and the board are on the same wired network as most wireless network routers do not pass the discovery packets from wireless to wired networks.
  - Disable your firewall on your computer to ensure Windows is not blocking the packets.